$\begin{array}{c} 5\,4\,3\,0\,0\,1\,9\,0\,0\\ V\,2\,0\,2\,1\,0\,2\,2\,2 \end{array}$ 

门前机 □8-R81S □8-R81V

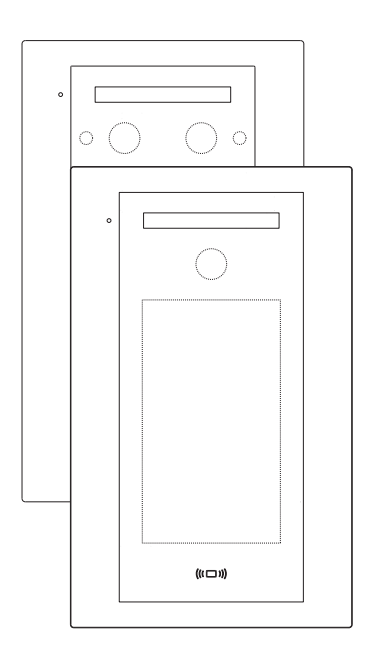

# 产品说明书

## 产品简介

8-R81系列彩色可视对讲门前机,内置高清彩色摄像头,可清晰摄取门前图像,可呼叫室内机,进行双向通话。支持二维码开门、密码开门、人脸识别开门以及刷卡开门。

## 技术参数

| 供电电源 | DC13.5V     | 工作电流  | $\leqslant$ 420mA |
|------|-------------|-------|-------------------|
| 待机电流 | ≤200mA      | 卡容量   | 100张              |
| 人脸容量 | 100张        | 密码容量  | 100组              |
| 工作温度 | -30°C∼+70°C | 二维码开门 | 支持                |

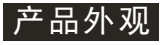

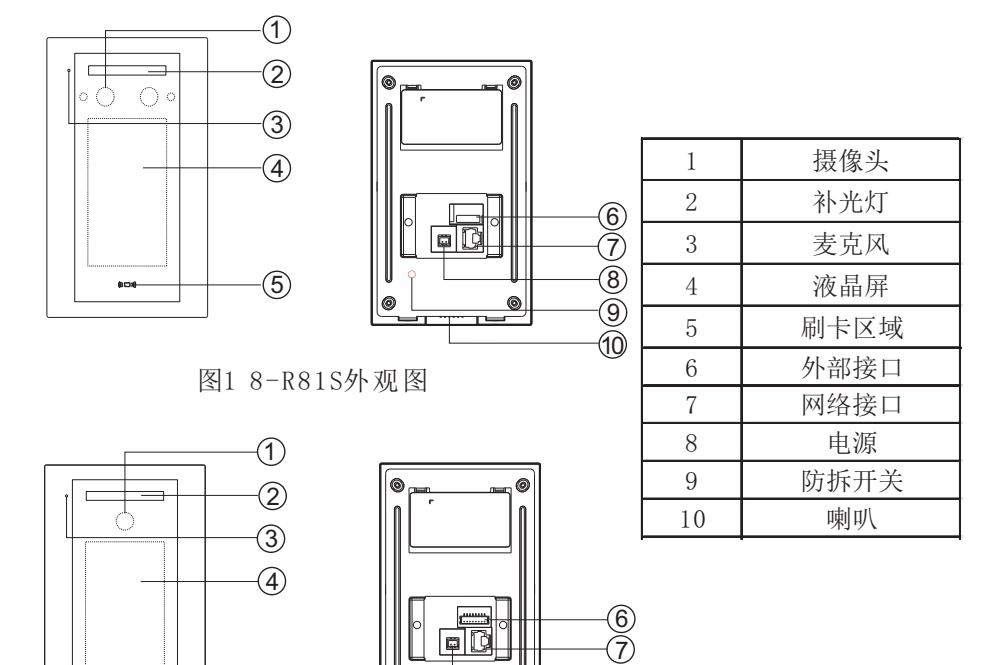

0

1 -

8

(9) (10)

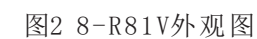

(5)

## 接口说明

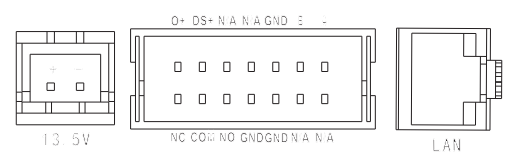

## 图3 R81S接口示意图

| 序号 |           | 标识  | 名称                      |  |
|----|-----------|-----|-------------------------|--|
| 1  | 19 EV     | +   | 电源正极                    |  |
| 2  | 13.5V     | -   | 电源负极                    |  |
| 3  | А         |     | 预留RS485接口A              |  |
| 4  |           | В   | 预留RS485接口B              |  |
| 5  | NC COM NO |     | NC COM NO 继电器常开、常闭干接点输出 |  |
| 6  |           | 0+  | 出门按钮                    |  |
| 7  |           | DS+ | 门状态检测                   |  |
| 8  |           | GND | 接地                      |  |
| 9  |           | N/A | 预留位置                    |  |
| 10 |           | LAN | RJ45端口,接入小区局域网          |  |

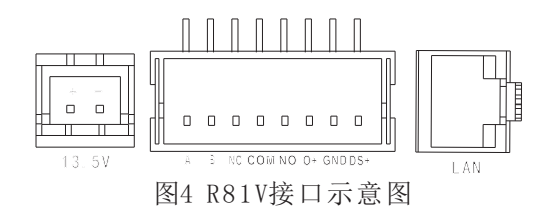

| 序号 |       | 标识     | 名称             |  |
|----|-------|--------|----------------|--|
| 1  | 12 5V | +      | 电源正极           |  |
| 2  | 13.50 | -      | 电源负极           |  |
| 3  |       | А      | 预留RS485接口A     |  |
| 4  | В     |        | 预留RS485接口B     |  |
| 5  | NC    | COM NO | 继电器常开、常闭干接点输出  |  |
| 6  |       | 0+     | 出门按钮           |  |
| 7  |       | GND    | 接地             |  |
| 8  |       | DS+    | 门状态检测          |  |
| 9  |       | LAN    | RJ45端口,接入小区局域网 |  |

#### 工程设置

R81可以通过室内终端进行参数设置,或者在本机直接进行参数设置。 室内终端设置操作如下:

1、启用数字门前机

1)在室内终端主界面下依次点击<设置>→<工程设置>,输入正确的工程密码,进入<外部模块>设置菜单;

2)在<外部模块>设置菜单选中要使用的门前机并保存。

2、恢复出厂默认

门前机重新上电重新启动门前机,待系统启动声音响"欢迎使用",在 门前机工程设置点击<系统设置>→<恢复出厂设置>,网络门前机参数恢复 到默认参数。

- 3、门前机参数设置(以下设置都在室内终端进行)
- 3.1 网络参数设置
  - 1)在经过前面1、2两步操作后,在室内终端主界面依次点击<设置>→<工程 设置>→<网络门前机>→<门前机n>→<网络参数>→<读MAC码地址>(n为1或 2);
  - 2)读取MAC码成功后在室内终端界面上会显示<门前机n>的MAC地址,修改 网络门前机的网络参数,点击<保存>按钮,室内终端提示<操作成功>即成 功设置网络门前机参数。
- 3.2 开锁时间设置

点击<锁类型设置>图标进入锁类型设置界面,根据实际需要设置开锁时间,可设置时长为1-60s。

3.3 其他设置

点击<其他设置>进入设置界面,可设置远程监视。勾选远程监视时,管理 中心可以监视该门前机。

3.4 查看设备信息

点击<设备信息>图标进入设备信息界面,可查看门前机设备编号、本机房 号、网络参数、软件版本等。

#### 本机设置操作如下:

#### 1、键盘操作说明

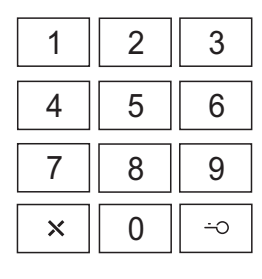

| 1     | 2 | 3 |  |
|-------|---|---|--|
| 4     | 5 | 6 |  |
| 7     | 8 | 9 |  |
| ×     | 0 | ✓ |  |
| — 3 — |   |   |  |

- 0-9 数字键
  - × 取消操作/删除键
  - → 进入设置/确认键
  - ✔ 确认键

#### 2、密码说明

设备的密码包括工程密码、用户密码和开门密码。开门密码仅用于用 户开门;工程密码可以进行门禁设置、系统设置和查看设备信息;用户密 码可用于进行用户设置和查看设备信息。

工程密码共6位,默认为123456;用户密码为8位,默认13572468,默 认密码不能开门,用户修改后该密码同时加入开门密码,具有开门权限。

为保证安全,用户初次使用设备时,建议修改密码。

3、进入设置

点击□图标进入密码界面,在密码界面连续点击5次→键,进入管理 密码输入界面,输入工程密码可进入门禁设置、系统设置及设备信息查看 界面,输入用户密码可进入用户设置界面。

4、系统设置

系统设置项目包括:编号规则、房号设置、网络设置、拍照参数、修 改工程密码、恢复出厂。

进入参数设置界面设置参数后,点击"√"按键保存设置。

- 编号规则设置:包括"梯号长度"、"房号长度"、"单元号长度"、
   "启用单元号"等参数项;
- 2) 房号设置:设置门前机归属的房号以及门前机的分机号;
- 3) 网络设置:设置本机IP、子网掩码、网关、管理员机IP、中心服务器 IP参数;
- 4) 拍照参数:设置启用/禁用呼叫中心拍照功能;
- 5) 修改工程密码:修改工程密码;
- 6)恢复出厂:恢复出厂设置。
- 5、门禁设置

门禁设置包括锁属性设置、人脸识别、扫码开门、人体感应设置,设置内容如下:

- 1) 锁属性设置:设置开锁时长,开锁时长可设置为1s<sup>~</sup>60s,默认1s;
- 2)人脸识别:可设置人脸识别的启用/禁用,可设置安全级别(高、正常、 普通三个选项可设),可设置人脸活体检测开启/关闭;
- 3) 扫码开门: 可设置启用/禁用扫码开门;
- 4) 人体感应:可设置人体感应触发打开的界面,包括密码开门、人脸识别 和扫码开门。
- 6、用户设置

用户设置包括修改用户密码、卡管理、密码管理、人脸管理、声音设置、系统语言设置、远程监视设置和屏保设置。

1) 修改用户密码:默认用户密码为13572468,不可用于开门,修改后具有 开门功能;

- 2) 卡管理: 可进行添加卡、删除卡以及清空卡操作;
- 3) 密码管理:可进行添加开门密码、删除开门密码以及清空开门密码操 作;
- 4) 人脸管理: 可进行添加人脸和清空人脸操作;
- 5) 声音设置:可设置通话音量(1-8级)、提示音量(1-8级)以及启用/禁 用按键音;
- 6) 系统语言:可设置为中文、繁体、英文;
- 7)屏保设置:可设置启用/禁用屏保,启用时,在扫码界面或密码界面 30s无操作或者未感应到人体,门前机进入屏保状态;在人脸识别界面, 60s无操作或者未感应到人体,门前机进入屏保状态。进入屏保时,设备 自动读取并显示房号。

#### 7、信息查看

在密码输入界面,输入工程密码或者用户密码,均可进入设备信息查看 界面。可查看设备编号、本机IP、子网掩码、网关、本机MAC、中心服务 器IP、管理员机IP、硬件版本以及软件版本。

#### 操作说明

1、界面切换

此款设备界面包括人脸开门界面、密码开门界面、二维码开门界面、 对讲界面、设置界面等。

在人脸开门界面、密码开门界面、二维码开门界面下方有"呼叫中 心"、"呼叫住户"图标,点击图标进入相应对讲界面。

在人脸开门界面、密码开门界面、二维码开门界面的下方、对讲功能 图标上方,左右各有一个功能切换的图标,点击图标进入相应的功能界 面。

或者在门禁设置--人体感应中进行设置,感应到人体后进入相应操作 界面。

#### 2、呼叫住户

访客按<呼叫键>呼叫室内终端,室内终端在振铃过程中接听即可进行通话(通话时间90秒),按<开锁>键即可开门。

3、呼叫中心

访客按<呼叫中心键>,门前机提示"是否确认呼叫中心",再次按下 <呼叫中心键>,可以呼叫管理中心。5s内未再次按呼叫中心键则退出呼 叫状态。

4、被监视

门前机可被室内机和中心机监视,监视时长90秒。被中心机监视时, 需勾选远程监视选项。

#### 5、访客留影留言

呼叫过程中,若室内终端无人接听,门前机有语音提示进行留影留 言, 留影留言时间结束提示通话已结束(此项功能需室内终端设置启用 留影留言功能)。

6、刷卡开门

在门前机刷卡区域刷有效IC卡,提示"请开门!",门前机输出干节点 信号,控制电锁开启。

7、人脸识别开门

在人脸识别界面,门前机文字提示"请正对着设备",识别人脸成功 后,门前机提示"请开门",门前机输出干节点信号,控制电锁开锁。 识别不成功门前机提示"对不起,识别不成功"。

8、识别二维码开门

在二维码识别界面,打开米立方APP,出示门前机对应的二维码,靠近 摄像头,识别成功门前机提示"请开门",门前机输出干节点信号,控 制电锁开锁。识别不成功门前机提示"无效二维码"。

9、出门按钮开门

门前机支持接入出门按钮,当出门按钮按下门前机提示"请开门", 门前机输出干节点信号,控制电锁开锁。

10、防拆报警

当设备从安装盒上被取下时,本机响报警音,同时发送报警信息到上 位机。

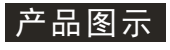

单位: mm

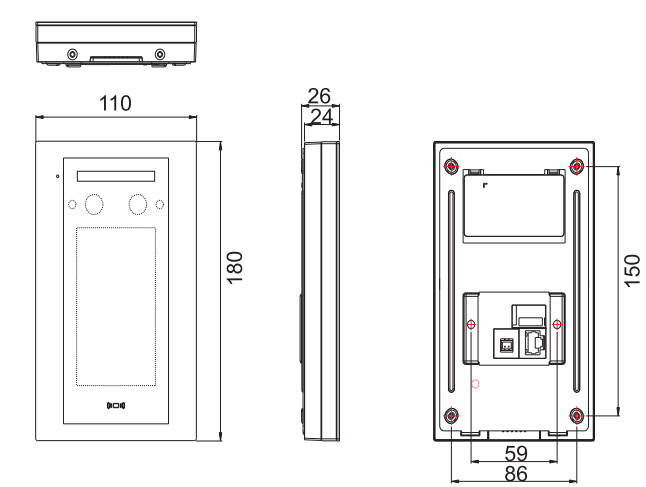

图5 8-R81S三视图

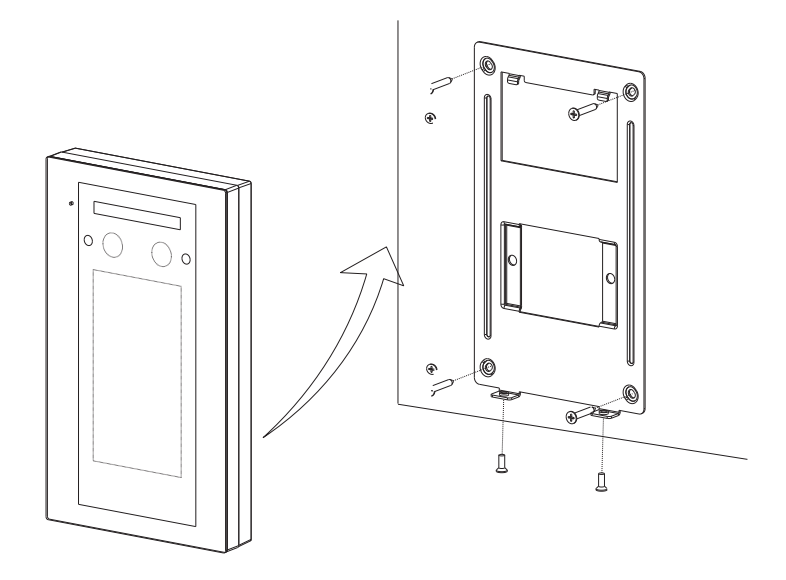

图6 8-R81S安装图

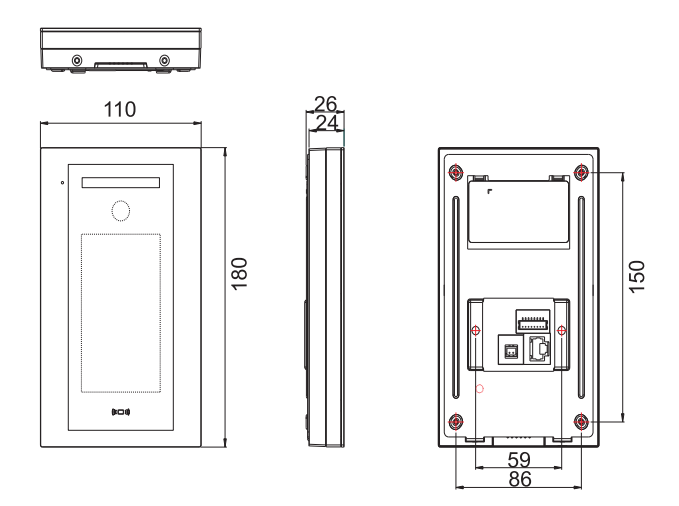

图7 8-R81V三视图

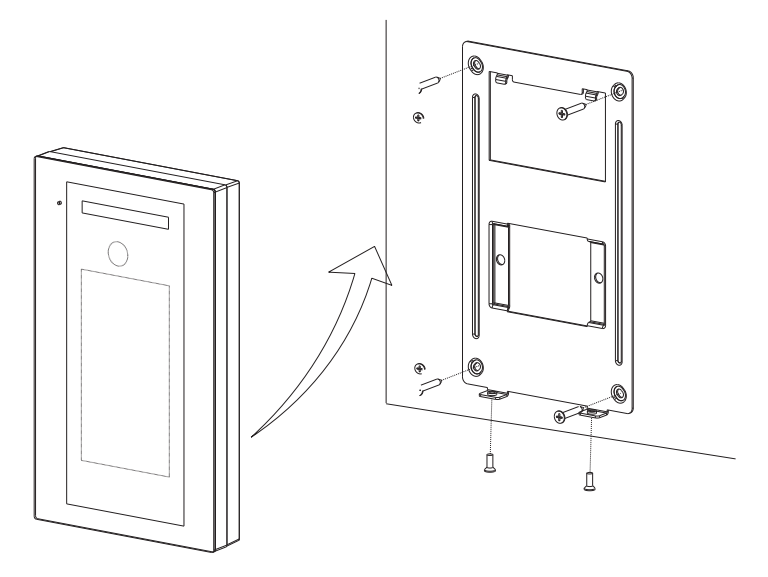

图8 8-R81V安装图

注:为了保证设备安装稳定可靠,建议用膨胀螺丝将梯口机挂接板固定在墙上,再将梯口机安装在挂接板上。

## 附件清单

| 名称               | 规格                                  | 数量 | 备注      |
|------------------|-------------------------------------|----|---------|
| 预埋盒安装支架          | R8/SGCC镀锌板                          | 1  | 安装      |
| 沉头自攻螺钉           | STP3*14(尖头, 镀彩锌)                    | 4  | 安装      |
| 防拆沉头螺丝钉          | KMHN3*8                             | 2  | 安装      |
| XH-2Y两芯端子线(ROHS) | XH-2Y(红黑1007 26#100D2S1)线<br>长100mm | 1  | 接线      |
| PH双排单头排线 (ROHS)  | PHD-2*7-100mm                       | 1  | 接线(81S) |
| PH单头排线(ROHS)     | PH-8Y-100mm                         | 1  | 接线(81V) |
| 说明书              | 8-R81                               | 1  | 操作说明    |

## 注意事项

●本产品应由专业的工程施工队伍进行安装和调试,以确保您的正常使用。
●按说明书正确安装完毕,先确认整个系统接线正确无误,方可接通电源。
●如通电后发现异常现象,应立即切断电源,以免给您带来不必要的损失。
●如遇设备故障,切勿自行拆卸维修,请与产品售后服务部门联系。

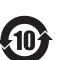

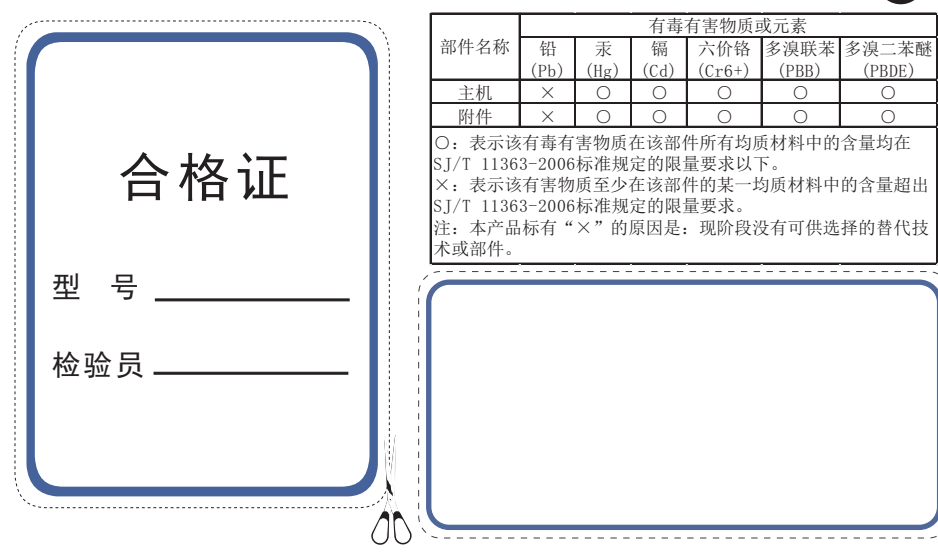

电子信息产品有毒有害物质申明